# **Data Sources Tutorial**

This tutorial explains how to utilize several public IMF and World Bank databases to find and retrieve various data series necessary to perform your own Debt Sustainability Analysis.<sup>1</sup> To access these tools, simply visit <u>www.imf.org</u>, and click on the "Data" tab.

### Contents

| I. World Economic Outlook (WEO)               |    |
|-----------------------------------------------|----|
| II. The Fiscal Monitor (FM).                  | 7  |
| III. Public Finances in Modern History (PFMH) |    |
| A. Country Comparison via the PFMH Dataset    | 14 |
| IV. World Bank Data                           | 16 |
| V. Quarterly External Debt Statistics (QEDS)  |    |

<sup>&</sup>lt;sup>1</sup> This should complement other sources of data, like those published by national authorities or other agencies.

# I. WORLD ECONOMIC OUTLOOK (WEO)

#### Access

On the IMF's Data page <u>http://www.imf.org/external/data.htm</u>, select the most recently available WEO.

| StNATIO.                                                                     |                                                |                                                                                                    |
|------------------------------------------------------------------------------|------------------------------------------------|----------------------------------------------------------------------------------------------------|
| INTERNATIO                                                                   | ONAL                                           | Search IMF Q                                                                                                    |
| MONETARY                                                                     | FUND                                           |                                                                                                    |
| HOME ABOUT THE IMF RESEARCH                                                  | COUNTRIES CAPACITY DEVELOPMENT NEWS VIDE       |                                                                                                    |
| IMF DATA                                                                     |                                                |                                                                                                    |
| What's Now                                                                   | Popular Data                                   |                                                                                                    |
|                                                                              |                                                | Can be found in these online sources<br>wearanne francis backs 0% are they des<br>backs of Payment backs 00% in a they des<br>backs of Payment backs backs 00% in a they des |
| The IMF has released results of the<br>2016 Coordinated Direct Investment    | World Economic Outlook October 2016            | Manth Lowyanis Dufficial Addison (MDD)<br>Mill anathen- Kanari addis layosantay<br>Milliona                                                                                  |
| Survey (CDIS), the worldwide survey                                          | Global Financial Stability Report October 2016 | An owner and                                                                                                    |
| positions, with 107 economies                                                | Fiscal Monitor October 2016                    | what you're looking for?                                                                                                    |
| reporting 2015 data, compared to 100<br>economies last year. Sixty-eight     | IMF Data Mapper®                               | A Guide to IMF Data<br>selected IMF online data sources                                                                                                    |
| percent of the total inward direct<br>investment position is concentrated in | IMF Finances                                   |                                                                                                    |
| 10 economies.                                                                | SDRs ner Currency Unit                         |                                                                                                    |

Then click on the icon on the side bar to access the WEO database.

| Video Summary                                                                                    | WORLD ECONOMIC OUTLOOK (WEO)<br>Subdued Demand:<br>Symptoms and Remedies<br>October 2016<br>The World Economic Outlook (WEO) presents IMF economists'                                                                                                    |
|--------------------------------------------------------------------------------------------------|----------------------------------------------------------------------------------------------------|
| MF Chief Economist Maurice Obstfeld explains the<br>sublook for the global economy               | analyses of global economic developments, issues affecting<br>advanced, emerging, and developing economies, and topics of<br>current interest.                                                                                                    |
| Related Articles                                                                                 | Downloads:<br>English ▼ عربي * Essañol * Prançais * Pycowski * 中文 * 田本語 *                                                                                                    |
| Blog: The World Economy: Moving<br>Sideways ▶                                                    | FRONT MATTER V CHAPTER 2 CHAPTER 4 VIDEOS V                                                                                                    |
| IMF Sees Subdued Global Growth, Warns<br>Economic Stagnation Could Fuel<br>Protectionist Calls ► | CHAPTER 1 V CHAPTER 3 V STATISTICAL APPENDIX V                                                                                                    |
| Keeping the Wheels of Trade in Motion »                                                          | Summary                                                                                                    |
| Combating Persistent Disinflation: A<br>Challenge for Many Central Banks >                       | Global growth is projected to slow to 3.1 percent in 2016 before recovering to 3.1 percent in 2017. The forecast, revised down by 0.1 percentage point for 2016 and                                                                                                    |
| Spillovers from China's Transition and<br>Migration ►                                            | 2017 relative to April, reflects a more subdued outlook for advanced economies<br>following the June U.K. vote in favor of leaving the European Union (Brexit) and<br>weaker-than-expected growth in the United States. These developments have pu<br>further downward pressure on global interest rates, as monetary policy is now<br>expected to remain accommodative for longer. |
| Data Tools                                                                                       | PEAD FIRE STRAMADY *                                                                                                    |
| OCTOBER 2016 DATABASE                                                                            | Click horal                                                                                                    |

### Alternatively, access WEO here:

http://www.imf.org/external/pubs/ft/weo/2016/02/weodata/index.aspx

#### Description

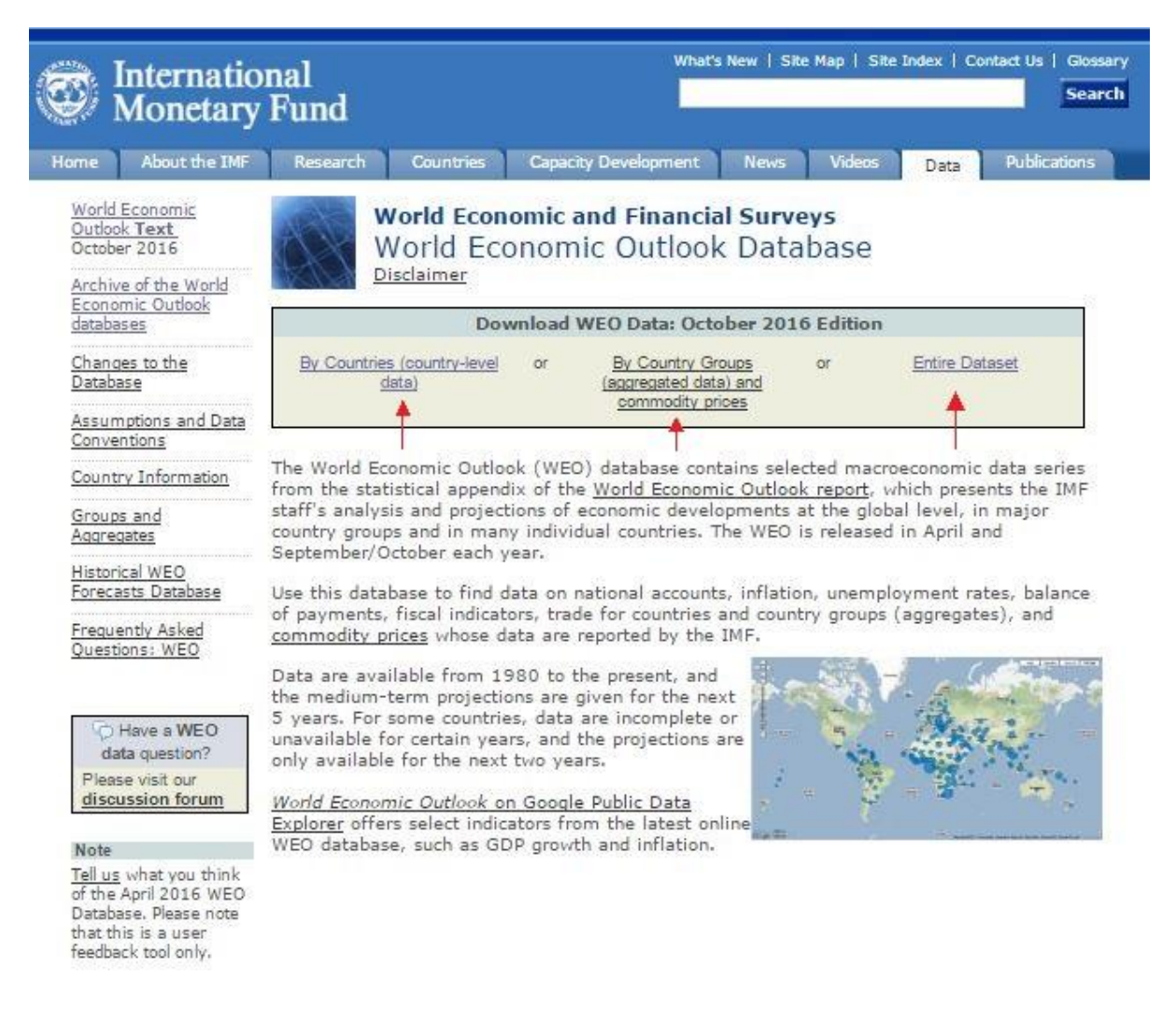

WEO includes key macroeconomic variables at yearly frequency, starting in 1980, wherever available. It also includes the latest IMF forecasts 5 years ahead. The WEO database's strength is the fact that it is up-to-date and forward-looking.

Using the WEO database, you can download several variables from many different countries and country groups all at once. You also have the option to download the entire set of data.

|                                |          |   |   |   | World Economic Outlook Database, October 201 |   |   |    |     |                   |
|--------------------------------|----------|---|---|---|----------------------------------------------|---|---|----|-----|-------------------|
| Step 1 of 5                    | 1        | ≫ | 2 | ≫ | 3                                            | ≫ | 4 | ≫  | 5   | New Query<br>Help |
| . Select Country Group         |          |   |   |   |                                              |   |   |    |     |                   |
| All countries                  |          |   |   |   |                                              |   |   | NC | nes |                   |
| Advanced economies             |          |   |   |   |                                              |   |   |    |     |                   |
| Euro area                      |          |   |   |   |                                              |   |   |    |     |                   |
| Major advanced economies (G    | 7)       |   |   |   |                                              |   |   |    |     |                   |
| Emerging market and developing | economie | 5 |   |   |                                              |   |   |    |     |                   |

To retrieve data on several countries, first select a country group.

Next, select one or several countries of interest.

| Step 2 of 5 | 1 | > | 2 | > | 3 | > | 4    | > | 5 | New Query |
|-------------|---|---|---|---|---|---|------|---|---|-----------|
|             |   |   | - |   |   |   | 1.11 |   |   | Help      |

World Economic Outlook Database, October 2016

#### 2. Select Countries

| Select All                                 | Clear All |       |               | Continue > |
|--------------------------------------------|-----------|-------|---------------|------------|
| All countries (191 countries)<br>Countries |           | Notes | Countries     | Notes      |
| 🗹 Afghanistan                              |           | 11    | 🗹 Libya       | E .        |
| 🖉 Albania                                  |           | 13    | Lithuania     | B          |
| 🗹 Algeria                                  |           | Ш     | Luxembourg    | в          |
| 🖉 Angola                                   |           | 13    | Macao SAR     | 8          |
| 🗹 Antigua and Barbuda                      |           | 11    | FYR Macedonia | B          |
| Argentina                                  |           | 13    | Madagascar    | B          |

Third, select variables of interest.

|      | ,                                                                      | vanacies of me                            | er est.      |         |      |   |     |        |       |        |            |                       |
|------|------------------------------------------------------------------------|-------------------------------------------|--------------|---------|------|---|-----|--------|-------|--------|------------|-----------------------|
|      |                                                                        |                                           |              |         |      |   | Wor | ld Eco | nomic | Outloo | k Database | , October 2016        |
|      | S                                                                      | Step 3 of 5                               | 1            | ≫       | 2    | ≫ | 3   | ≫      | 4     | ≫      | 5          | New Query             |
| Sel  | ect Sub                                                                | iects                                     |              |         |      |   |     |        |       |        | Your se    | elections <u>Help</u> |
| Se   | elect All                                                              | Clear All                                 |              |         |      |   |     |        |       |        |            | Continue >            |
| Subj | jects                                                                  |                                           |              |         |      |   |     |        |       |        | Notes      | Availability          |
| Nati | ional Ac                                                               | counts                                    |              |         |      |   |     |        |       |        |            |                       |
|      | Gross d<br>National                                                    | lomestic product, cons<br>currency        | stant prices |         |      |   |     |        |       |        | B          | [191/191]             |
| 2    | Gross d<br>Percent d                                                   | fomestic product, cons<br>change          | stant prices |         |      |   |     |        |       |        | н          | [191/191]             |
|      | Gross d<br>National                                                    | lomestic product, curr<br>currency        | ent prices   |         |      |   |     |        |       |        | ы          | [191/191]             |
|      | Gross d<br>U.S. dolla                                                  | lomestic product, curr<br>ars             | ent prices   |         |      |   |     |        |       |        | 13         | [191/191]             |
| 1    | Gross d<br>Index                                                       | lomestic product, defl                    | ator         |         |      |   |     |        |       |        | в          | [191/191]             |
|      | Gross d<br>National                                                    | lomestic product per o<br>currency        | apita, const | ant pr  | ices |   |     |        |       |        | в          | [190/191]             |
|      | Gross domestic product per capita, current prices<br>National currency |                                           |              |         |      |   |     |        |       |        | B          | [190/191]             |
|      | Gross d<br>U.S. dolla                                                  | lomestic product per o<br>ars             | apita, curre | nt pric | es   |   |     |        |       |        | н          | [190/191]             |
|      | Output<br>Percent o                                                    | gap in percent of pot<br>of potential GDP | ential GDP   |         |      |   |     |        |       |        | в          | [27/191]              |

#### Variables of interest for the DSA are:

- Real GDP growth rate (annual percent change)
- Real GDP (national currency)
- **GDP deflator**
- > Output gap (in percent of potential GDP)
- > General government revenue (in national currency & as a percent of GDP)
- General government total expenditure (in national currency & as a percent of GDP)
- General government net lending/borrowing (in national currency & as a percent of GDP)
- General government structural balance (in national currency & as a percent of potential GDP)
- General government primary net lending/borrowing (in national currency & as a percent of GDP)
- General government gross debt (in national currency & as a percent of potential GDP)
- General government net debt (in national currency & as a percent of potential GDP)

Definitions for all variables can be found beneath the selection screen. For example:

#### General government total expenditure (Percent of GDP)

Total expenditure consists of total expense and the net acquisition of nonfinancial assets. Note: Apart from being on an accrual basis, total expenditure differs from the GFSM 1986 definition of total expenditure in the sense that it also takes the disposals of nonfinancial assets into account. Finally, select a time period to examine. As mentioned, WEO includes IMF forecasts 5 years from the present for most countries. Specify advanced settings to format the report to your liking.

|        |         |            |                           |           |      |   |   |     | Wo     | rld Eco | nomic   | Outlook | Datab     | ase, October  | 2016    |
|--------|---------|------------|---------------------------|-----------|------|---|---|-----|--------|---------|---------|---------|-----------|---------------|---------|
|        | 5       | Step 4 o   | f 5                       |           | 1    | > | 2 | >   | 3      | >       | 4       | »       | 5         | New Q         | uery    |
| Sele   | ct Date | e Rango    | в                         |           |      |   |   |     |        |         |         |         | <u>¥0</u> | ur selections | Help    |
|        |         |            |                           |           |      |   |   |     |        |         |         |         |           | Prepare Re    | eport   |
| Date   | Range   |            |                           |           |      |   |   |     |        |         |         |         |           |               |         |
| Star   | rt Year | 1980 •     |                           |           |      |   |   | End | Year 2 | 018 •   |         |         |           |               |         |
| Adva   | nced S  | ettings    | (Optional                 | )         |      |   |   |     |        |         |         |         |           |               |         |
| Notes  | s       |            |                           | -         |      |   |   |     |        |         |         |         |           |               |         |
|        | Apper   | nd Subje   | ct Notes                  |           |      |   |   |     |        |         |         |         |           |               |         |
|        | Apper   | nd Count   | ry/Series-s               | pecific N | otes |   |   |     |        |         |         |         |           |               |         |
| Field  | s to sh | ow on r    | eport                     |           |      |   |   |     |        |         |         |         |           |               |         |
| fe     | or Cour | ntry       |                           |           |      |   |   | fo  | r Subj | ect     |         |         |           |               |         |
|        | WEO     | Country    | Code                      |           |      |   |   |     | Subje  | ct Des  | criptor |         |           |               |         |
|        | ISO A   | Alpha-3 C  | Code                      |           |      |   |   |     | WEO    | Subjec  | t Code  | 2       |           |               |         |
| Sort ( | Order   |            |                           |           |      |   |   |     |        |         |         |         |           |               |         |
| ۲      | by Co   | ountry the | en Subj <mark>e</mark> ct |           |      |   |   | 0   | by Su  | bject t | hen Co  | ountry  |           |               |         |
| Decin  | nal Sy  | mbol       |                           |           |      |   |   |     |        |         |         |         |           |               |         |
| ۲      | ». "    | e.g. 100   | .99                       |           |      |   |   | ٥   | ","    | e.g. 10 | 0,99    |         |           |               |         |
| Blank  | Rows    |            |                           |           |      |   |   |     |        |         |         |         |           |               |         |
| ۲      | Show    | all rows   |                           |           |      |   |   | 0   | Remo   | ve rov  | 's with | no dat  | а         |               |         |
|        |         |            |                           |           |      |   |   |     |        |         |         |         |           | Prenare Re    | enort 1 |
|        |         |            |                           |           |      |   |   |     |        |         |         |         |           | riepare ne    | those . |

Click "Prepare Report" and you get a table of time series data sorted by country & variable.

|                                                                         | We                                                                                                    | orld Economic Outlook Data | base, O | tober 2016                        |       |       |       |       |       |
|-------------------------------------------------------------------------|----------------------------------------------------------------------------------------------------|----------------------------|---------|-----------------------------------|-------|-------|-------|-------|-------|
| Step 5 of                                                               | 5 1 2 3                                                                                                    | » 4 » (5)                  |         | New Query                         |       |       |       |       |       |
| 5. Report for Selecte<br>You will find <u>notes</u> on the d<br>Country | ed Countries and Subjects<br>ata and options to <u>download</u> the table below your<br>Subject Descriptor | results.<br>Units          | Scale   | Country/Series-<br>specific Notes | 1980  | 1981  | 1982  | 1983  | 1984  |
| Afghanistan                                                             | Gross domestic product, constant prices                                                                    | Percent change             |         | B                                 | n/a   | n/a   | n/a   | n/a   | n/a   |
| Afghanistan                                                             | Gross domestic product, deflator                                                                           | Index                      |         | 11                                | n/a   | n/a   | n/a   | n/a   | n/a   |
| Afghanistan                                                             | Output gap in percent of potential GDP                                                                     | Percent of potential GDP   |         |                                   |       |       |       |       |       |
| Albania                                                                 | Gross domestic product, constant prices                                                                    | Percent change             |         | B                                 | 2.684 | 5.700 | 2.900 | 1.100 | 2.000 |
| Albania                                                                 | Gross domestic product, deflator                                                                           | Index                      |         | н                                 | 5.935 | 5.809 | 5.814 | 5.809 | 5.623 |
| Albania                                                                 | Output gap in percent of potential GDP                                                                     | Percent of potential GDP   |         |                                   |       |       |       |       |       |

In conjunction with the DSA template, you can download the data into Excel using the link below the table.

### Download The downloads are presented in Tab Delimited Values format which is compatible with most statistical packages and Excel. Note: Statistical packages and Excel. Your WEO Report

To perform a DSA for a MAC will require information on several of the variables that WEO has to offer. Make good use of it!

# II. THE FISCAL MONITOR (FM)

#### Access

On the IMF's Data page <u>http://www.imf.org/external/data.htm</u>, select the most recently available Fiscal Monitor.

|                                                                                                    | NAL<br>FUND                                                                | Search IMF Q                                                                                                    |  |  |  |
|----------------------------------------------------------------------------------------------------|----------------------------------------------------------------------------|----------------------------------------------------------------------------------------------------|--|--|--|
| HOME ABOUT THE IMF RESEARCH C                                                                                                    | OUNTRIES CAPACITY DEVELOPMENT NEWS VIDEOS                                  |                                                                                                    |  |  |  |
| What's New<br>The IMF has released results of the<br>2016 Coordinated Direct Investment                                                        | Popular Data<br>World Economic Outlook October 2016                        | Can be found in these online sources<br>Besalated means that (55% - refloy dat<br>Barry Homes Tables) (50% - exiting dat<br>Dense of the barry (50% - exiting dat<br>Dense of the barry (50% - exiting data)<br>Dense of the barry (50% - exiting data)<br>Dense of the |  |  |  |
| Survey (CDIS), the worldwide survey<br>of bilateral direct investment<br>positions, with 107 economies<br>reporting 2015 data, compared to 100 | Global Financial Stability Report October 2016 Fiscal Monitor October 2016 | Not sure where to find<br>what you're looking for?<br>A Guide to JME Data                                                                                                    |  |  |  |
| economies last year. Sixty-eight<br>percent of the total inward direct<br>investment position is concentrated<br>in 10 economies.              | IMF Data Mapper®                                                           | SELECTED IMP ONLINE DATA SOURCES                                                                                                    |  |  |  |
| in 10 contonics.                                                                                                    | SDRs per Currency Unit                                                     |                                                                                                    |  |  |  |

#### Description

The Fiscal Monitor offers public finance data for all IMF member countries dating back several years, as well as projections 5-years ahead.

Click on the icon on the side bar to access the FM database through DataMapper.

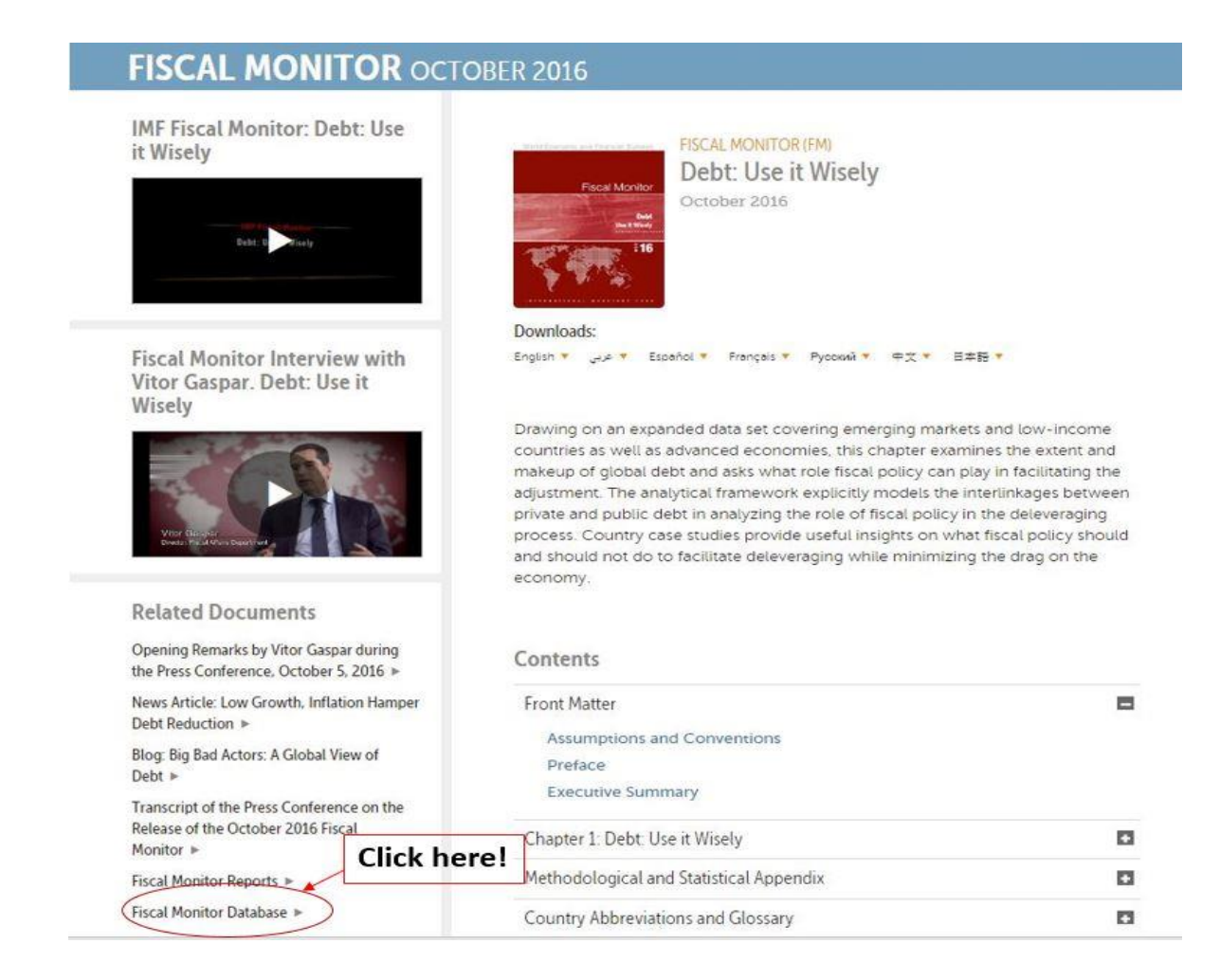

IMF Data Mapper is a tool to quickly retrieve variables from several IMF datasets. Data Mapper is useful to visualize data over time and perform cross-country comparisons of a few key DSA variables. The default dataset pulled through DataMapper is the WEO database, so be sure to select the FM dataset by clicking the "Datasets"

| IMF DataMapper                  | r 2016) > Gross Domestic Product (GDP) > Real GDP growth |            |
|---------------------------------|----------------------------------------------------------|------------|
| Re                              | al GDP growth <sup>i</sup><br>Annual percent change      |            |
|                                 | country region analy                                     | ical group |
|                                 | Afghanistan                                              | 3.4        |
|                                 | Albania                                                  | 3.7        |
| mar Marken                      | Algeria                                                  | 2.9        |
|                                 | American Samoa                                           | no data    |
|                                 | Andorra                                                  | no data    |
| A ANTAL AND A ANALY AND A ANALY | Angola                                                   | 1.2        |
|                                 | Antguina                                                 | 10 0ata    |
|                                 | Arcentina                                                | 2.4        |
| 10% or more                     | Armenia                                                  | 3.4        |
| 646-10%<br>3 3% - 6%            | Aruba                                                    | no data    |
| 0% - 3%     Iess than 04        |                                                          |            |
| III ns data                     | 1047                                                     |            |
|                                 |                                                          |            |

Select Fiscal Monitor from the available dataset options

| IMF DataMapper                      | Datasets                    |                                                |                                                          | 7                                                                 |                                            |                                       | Q                 |  |  |  |  |  |
|-------------------------------------|-----------------------------|------------------------------------------------|----------------------------------------------------------|-------------------------------------------------------------------|--------------------------------------------|---------------------------------------|-------------------|--|--|--|--|--|
| Datasets                            |                             |                                                |                                                          |                                                                   |                                            |                                       |                   |  |  |  |  |  |
| TT<br>(                             | his version<br>Click on a D | of the IMF DataMapp<br>Dataset tile below to e | er publishes a wide se<br>xplore more indicators<br>grou | lection of the key economi<br>s and their coverages on co<br>ups. | c indicators from 1<br>ountry, region, and | 2 <u>Datasets</u> .<br>analytical     |                   |  |  |  |  |  |
| World Economic Outlook (October     | Fiscal Monitor (Octo        | ber 2016)                                      | International Financial S                                | tatistics                                                         | Balance of Payments Statistics             |                                       |                   |  |  |  |  |  |
| Indicators<br>Time range 1980       | - 2021                      | Indicators<br>Time range                       | 8 2007 - 2021                                            | Indicators<br>Time range                                          | <b>15</b><br>1980 - 2050                   | Indicators<br>Time range              | 11<br>2005 - 2016 |  |  |  |  |  |
| Countries<br>Regions and analytical | 237<br>34                   | Countries                                      | 237                                                      | Countries<br>Regions and analytical                               | 237<br>10                                  | Countries<br>Regions and analytical   | 235<br>10         |  |  |  |  |  |
| AFR Regional Economic Outlook       |                             | Capital Flows in Dev                           | eloping Economie                                         | Capital Account Openne                                            | ss Index (April                            | Assessing Reserve Adequacy - ARA (Jul |                   |  |  |  |  |  |

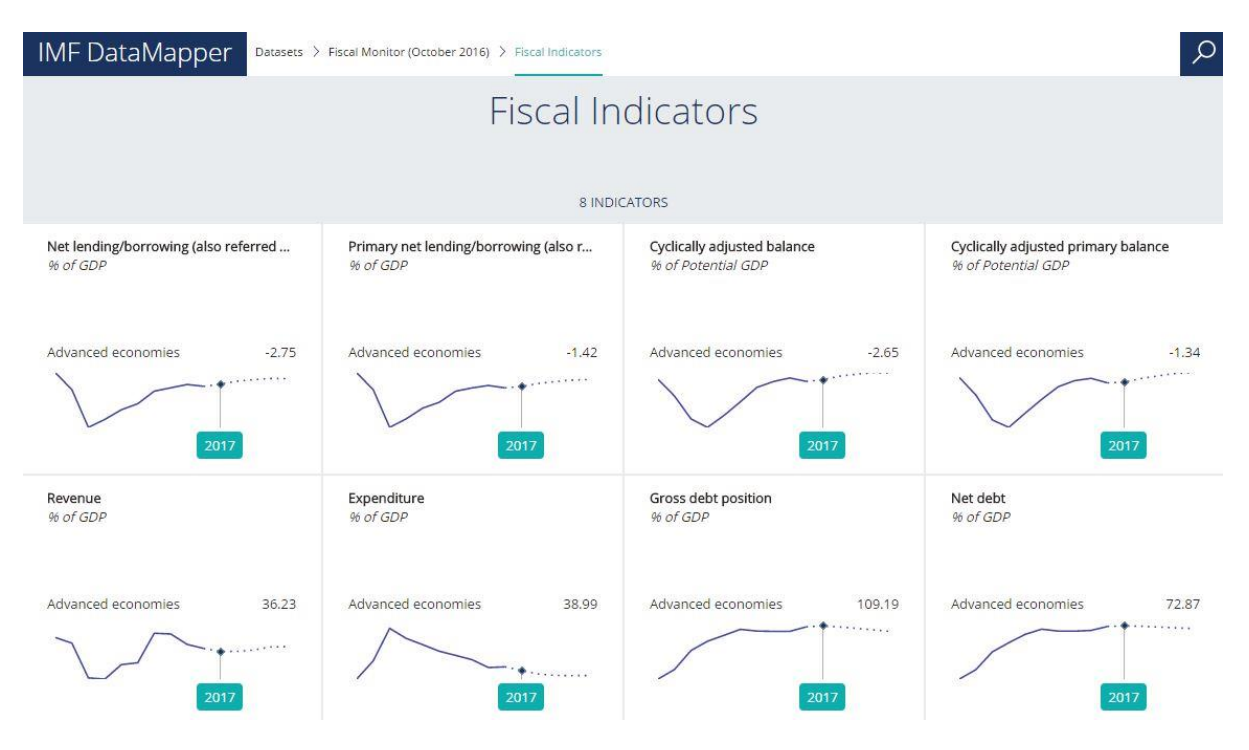

From there, select the indicators you are interested in.

You can choose between Advanced Economies, Emerging Markets, and Low-Income Countries, or specify countries by their name.

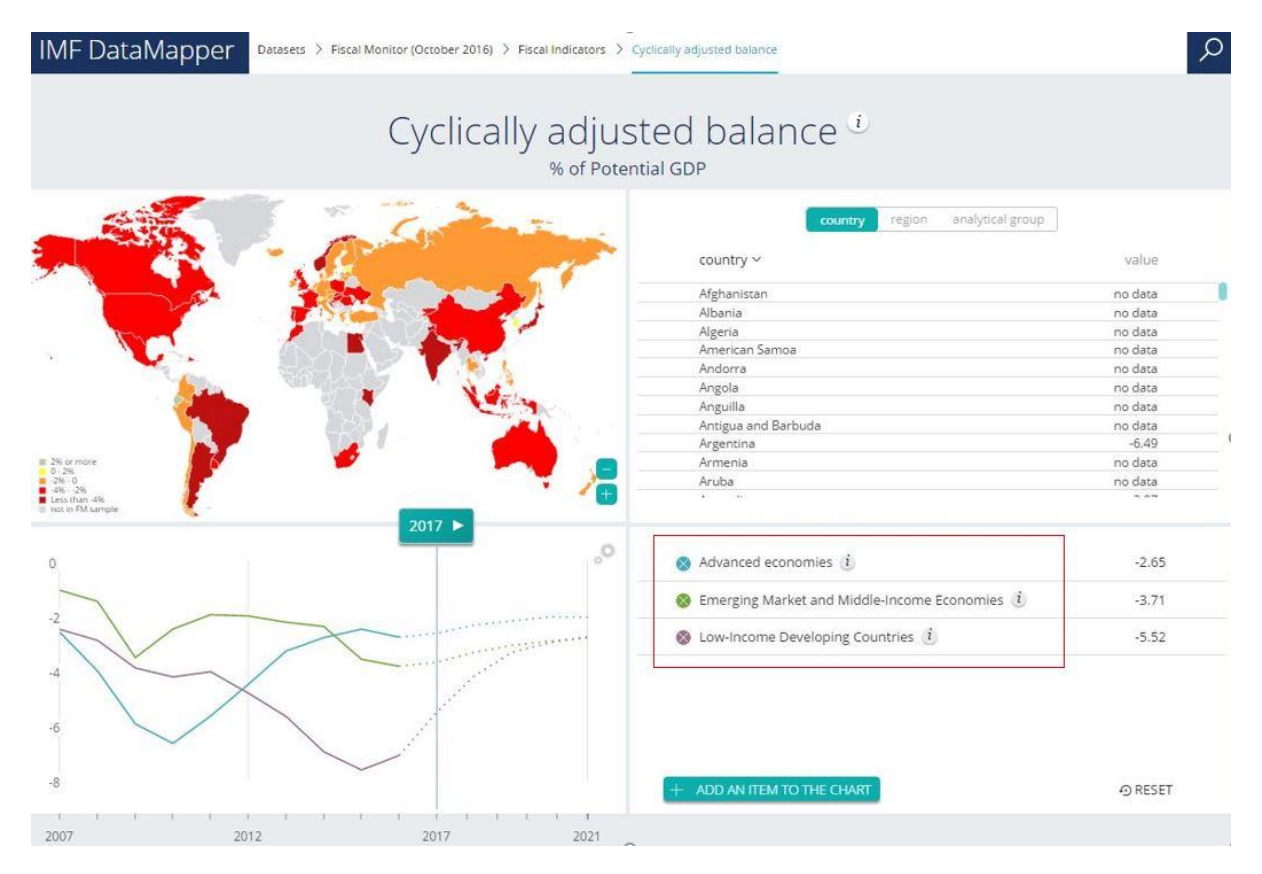

#### Additional variables of interest for the DSA are:

- > Cyclically adjusted balance (percent of potential GDP) incl fcst
- > Cyclically adjusted primary balance (percent of potential GDP) incl fcst

#### Download

You can download all of the Fiscal Monitor data in excel format, by clicking on the "Fiscal Monitor Database"

*Example 1*: Examine net debt in the Advanced economies countries in 2012.

- 1. Select the Fiscal Monitor as the dataset in DataMapper.
- 2. Select Net debt as the fiscal indicator.
- 3. Specify "Advanced economies" by removing the other options.
- 4. Use the time bar on the graph to select 2012.

If you've performed the steps correctly, the value next to the "Advanced economies" should be 71.03

## **III.** PUBLIC FINANCES IN MODERN HISTORY (PFMH)

#### Access

From the DataMapper, you also have access to an additional database of public finances. Simply select "Public Finances in Modern History" from the available datasets as shown below.

|                                     | IMF DataMapp           | Per Datasets                         |                                                           |                                                 |                                                                     |                                         |                                   | Q           |
|-------------------------------------|------------------------|--------------------------------------|-----------------------------------------------------------|-------------------------------------------------|---------------------------------------------------------------------|-----------------------------------------|-----------------------------------|-------------|
|                                     |                        |                                      |                                                           | Data                                            | asets                                                               |                                         |                                   |             |
|                                     |                        | This version<br>Click on a           | n of the IMF DataMapper pu<br>Dataset tile below to explo | ublishes a wide se<br>re more indicator:<br>gro | lection of the key economic<br>s and their coverages on cou<br>ups. | indicators from 1<br>untry, region, and | 2 <u>Datasets</u> .<br>analytical |             |
| World Economic Outlook (October 20  |                        | Fiscal Monitor (October 2016)        |                                                           | International Financial Statistics              |                                                                     | Balance of Payments Statistics          |                                   |             |
|                                     | Indicators             | 15                                   | Indicators                                                | 8                                               | Indicators                                                          | 15                                      | Indicators                        | 11          |
|                                     | Time range             | 1980 - 2021                          | Time range                                                | 2007 - 2021                                     | Time range                                                          | 1980 - 2050                             | Time range                        | 2005 - 2016 |
|                                     | Countries              | 237                                  | Countries                                                 | 237                                             | Countries                                                           | 237                                     | Countries                         | 235         |
|                                     | Regions and analytical | 34                                   |                                                           |                                                 | Regions and analytical                                              | 10                                      | Regions and analytical            | 10          |
| AFR Regional Economic Outlook       |                        | Capital Flows in Developing Economie |                                                           | Capital Account Openness Index (April           |                                                                     | Assessing Reserve Adequacy - ARA (Jul   |                                   |             |
|                                     | Indicators             | 26                                   | Indicators                                                | 18                                              | Indicators                                                          | 18                                      | Indicators                        | 4           |
|                                     | Time range             | 2004 - 2017                          | Time range                                                | 1995 - 2014                                     | Time range                                                          | 2000 - 2013                             | Time range                        | 2000 - 2017 |
|                                     | Countries              | 45                                   | Countries                                                 | 174                                             | Countries                                                           | 174                                     | Countries                         | 79          |
|                                     | Regions and analytical | 24                                   | Regions and analytical                                    | 3                                               | Regions and analytical                                              | 4                                       | Regions and analytical            | 1           |
| 1. Gender Budgeting and 2. Gender E |                        | Historical Public Debt Database      |                                                           | Public Finances in Modern History               |                                                                     | Export Diversification and Quality (Spr |                                   |             |
|                                     | Indicators             | 3                                    | Indicators                                                | Ż                                               | Indicators                                                          | 8                                       | Indicators                        | 14          |
|                                     | Time range             | 1980 - 2015                          | Time range                                                | 1880 - 2012                                     | Time range                                                          | 1800 - 2012                             | Time range                        | 1960 - 2010 |
|                                     | Countries              | 222                                  | Countries                                                 | 235                                             | Countries                                                           | 235                                     | Countries                         | 237         |
|                                     | Regions and analytical | 13                                   | Regions and analytical                                    | 19                                              | Regions and analytical                                              | 1                                       | Regions and analytical            | 34          |

You can also open here: <u>http://www.imf.org/external/datamapper/datasets/FPP</u>

#### Description

The Public Finances in Modern History database covers the public finances of 55 different advanced and emerging countries from as far back as 1800. This dataset is described in detail in the IMF working paper "A Modern History of Fiscal Prudence and Profligacy"<sup>2</sup> (which you can access in the Course Materials folder). The strength of this database is the richness of the historical data, useful when conducting, for example, cross-country comparison of fiscal consolidation episodes. However, the data ends in 2011 as of now, so you might need to get the latest data from a different source.

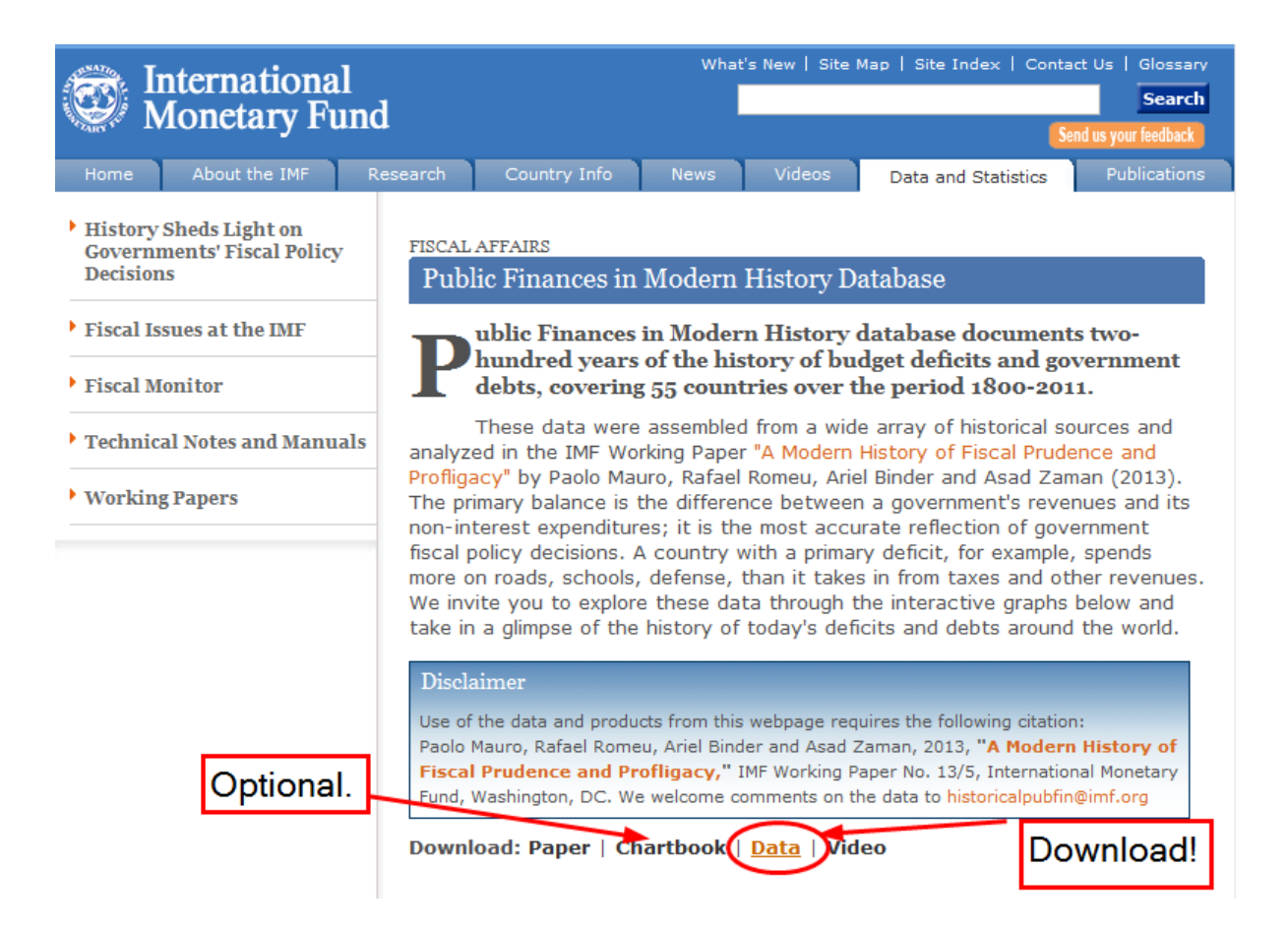

#### Download

Simply select "Data" to download the entire dataset into Microsoft Excel. You can also take a look at the Chartbook to see some nice figures for select countries.

Paolo Mauro & Rafael Romeu & Ariel J Binder & Asad Zaman, 2013. "A Modern History of Fiscal Prudence and Profligacy," IMF Working Papers 13/5, International Monetary Fund.

#### Variables of interest for the DSA are:

- Government revenue (as a percent of GDP)
- Government expenditure, primary and total (as a percent of GDP)
- Government primary balance (as a percent of GDP)
- Interest paid on public debt (as a percent of GDP)
- Real long term interest rate on gov't debt (percent)
- Gross public debt (as a percent of GDP)
- Real GDP growth rate (percent)
- > Real long term government bond yield (percent)

#### A. Country Comparison via the PFMH Dataset

#### Download

Example: Compare gross public debt in AUS and USA.

- 1. Open DataMapper.
- 2. Select the Public Finances dataset.
- 3. Specify subject as "gross public debt."
- 4. Remove default countries by unchecking boxes.
- 5. Click "add an item to the chart." Select United States and Australia.
- 6. Select 2011 as year using scroll bar.
- 7. Select the "Map" under the "Use Our Data" section.

If you've performed the steps correctly, your chart should appear as shown on the next page. Here we see that, as of 2011, Australia's gross public debt was about 24.2% of its GDP, hence its yellow color on the heat map. In contrast, the United States' public debt ratio was significantly higher (102.9%), as shown by its intense dark red color.

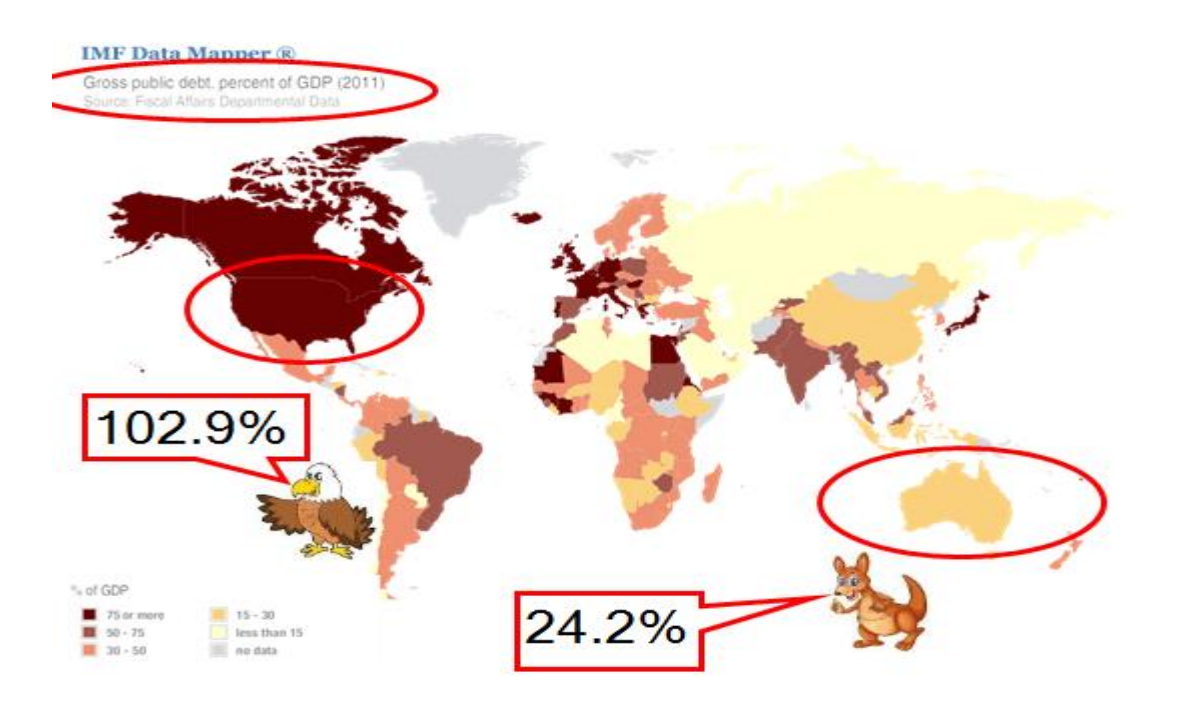

## **IV. WORLD BANK DATA**

#### Access

To find the most comprehensive data on annual exchange rates for DSA, visit our friends over at the World Bank at <u>www.worldbank.org</u> and click on the "Data" tab. The World Bank provides free and open access to data of all sorts.

#### Download

As shown below, simply search "exchange rate" in the indicator bar, select "Official exchange rate" and press "Enter" Alternatively, get data directly here: http://data.worldbank.org/indicator/PA.NUS.FCRF

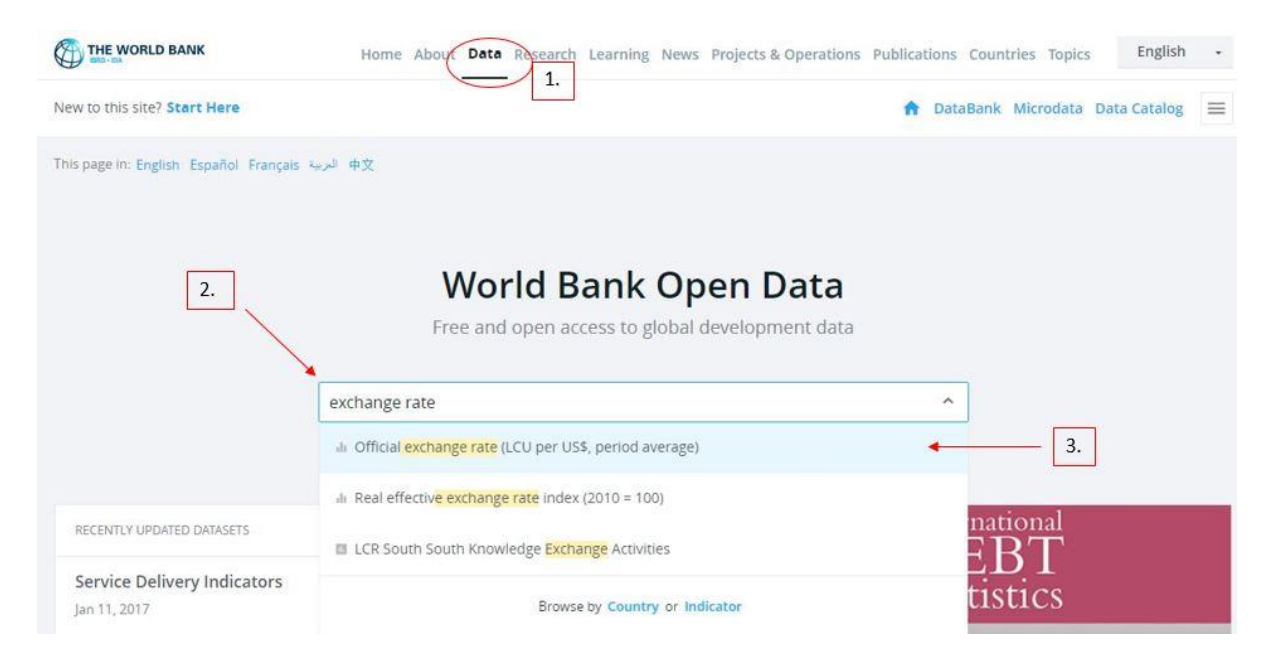

Note that the MAC DSA template uses exchange rates quoted in LCU/USD.

To obtain your own figures to perform a DSA, the easiest method would be simply to download the data into Excel. Click the "Download Data" icon and you obtain annual ER figures as far back as 1960 for some countries. See below.

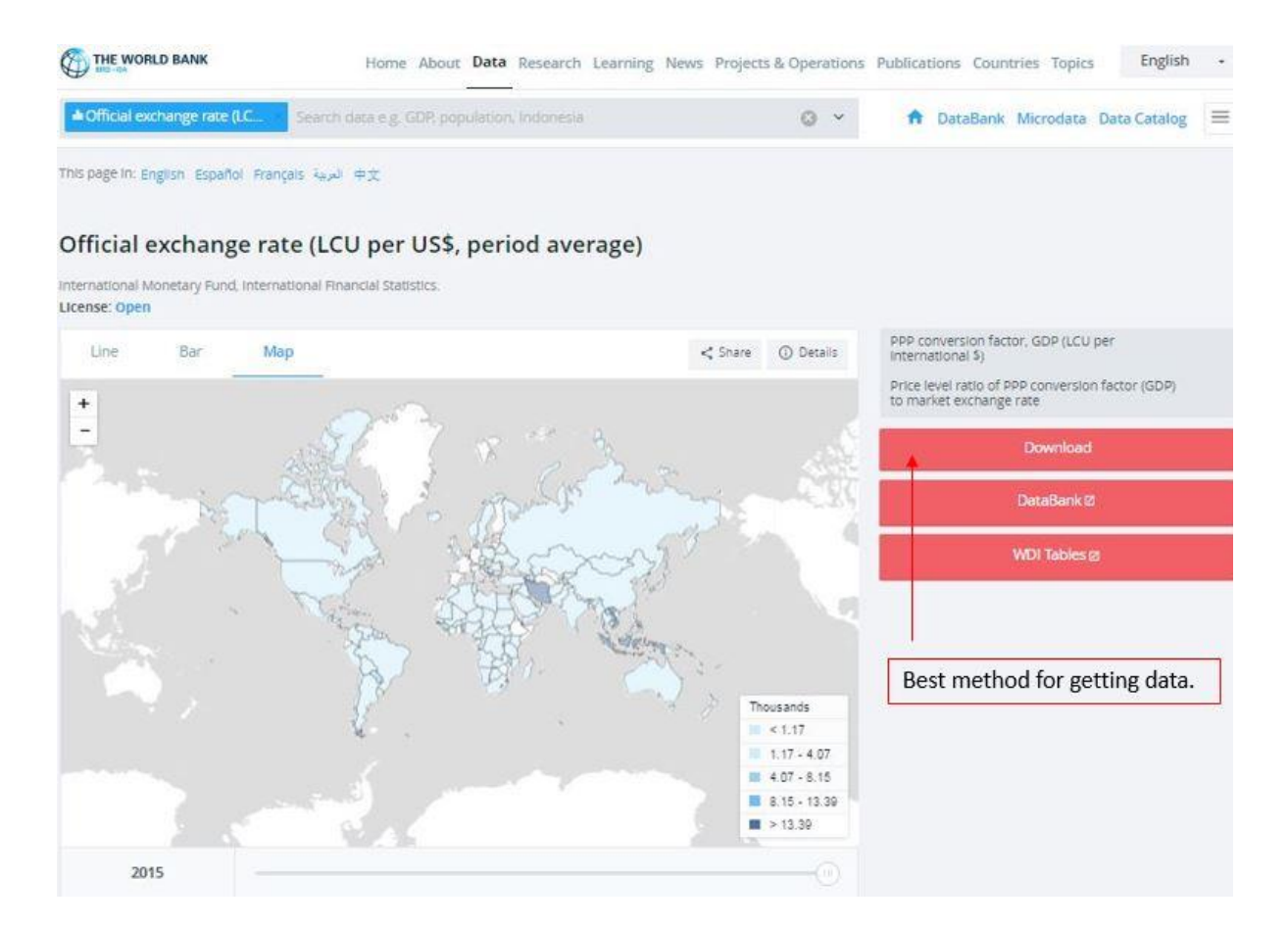

Variables of interest for the DSA:

> Nominal exchange rate (currency units per U.S. dollar)

# V. QUARTERLY EXTERNAL DEBT STATISTICS (QEDS)

#### Access

Open

http://web.worldbank.org/WBSITE/EXTERNAL/DATASTATISTICS/EXTDECQEDS/0,,m enuPK:1805431~pagePK:64168427~piPK:64168435~theSitePK:1805415,00.html

To access the SSDS/QEDS and GDDS/QEDS data, simply click to expand the corresponding tabs in the top left corner of the page. The external debt country data is located under "Country Data" in the respective tabs.

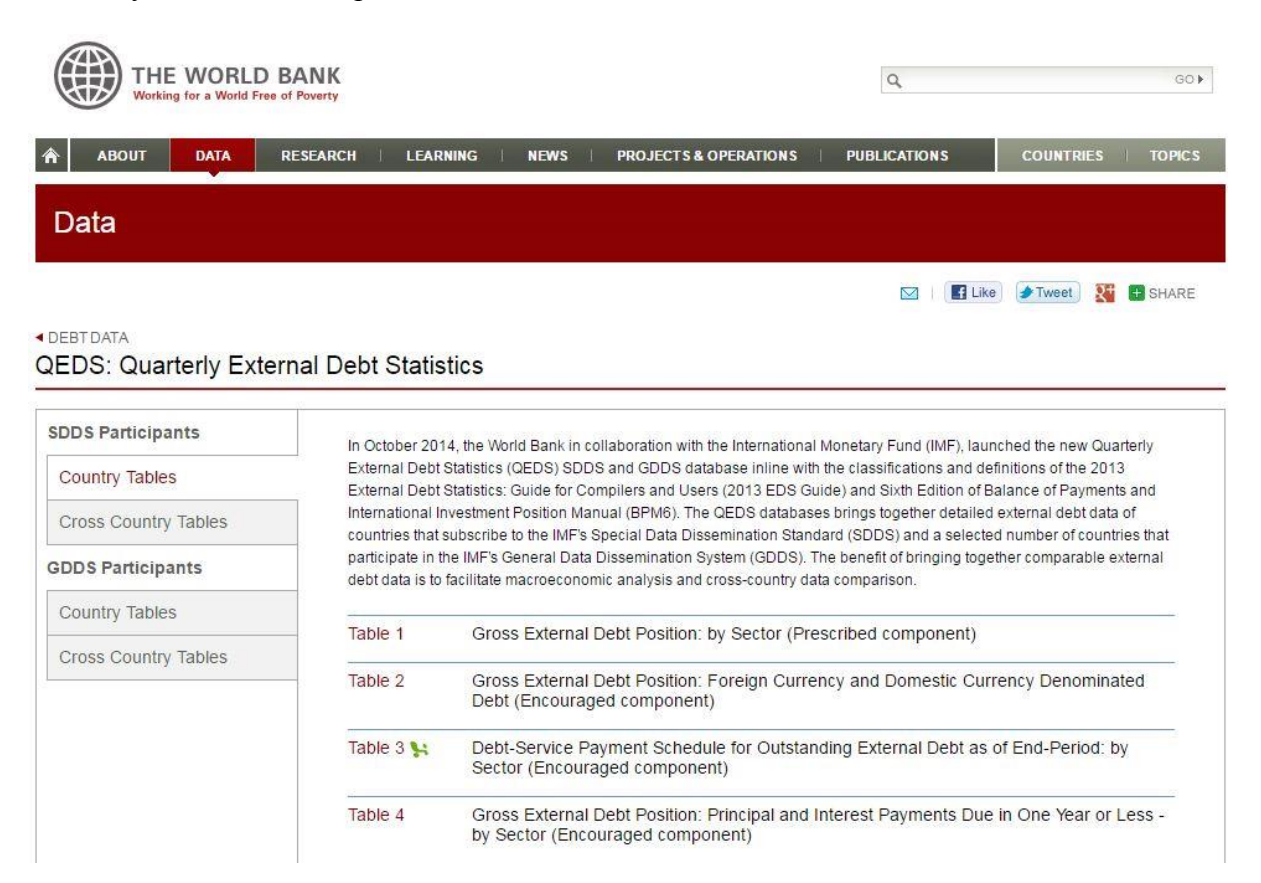

| Argentina   Select country here                     |        |
|-----------------------------------------------------|--------|
| Table 1 - Gross External Debt Position by Sector 2/ |        |
| Data are in USD millions                            | 2015Q2 |
| 0001_T1_General Government                          | 72,188 |
| 0002_T1 Short-term                                  | 388    |
| 0003_T1 Currency and deposits 3/                    | 0      |
| 0004_T1 Debt securities                             | 2      |
| 0005_T1 Loans                                       |        |
| 0006_T1 Trade credit and advances                   |        |
| 0007_T1 Other debt liabilities 4/ 5/                | 388    |
| 0008_T1 Long-term                                   | 71,800 |
| 0009_T1 Special drawing rights (allocations) 6/     | 0      |
| 0010_T1 Currency and deposits 3/                    | 0      |
| 0011_T1 Debt securities                             | 43,350 |

In the top right hand corner, you have buttons to share, to download (as Excel, CSV, Tabbed TXT, or PDF), to print, and to obtain additional information about the dataset. At the bottom of the page, there are footnotes about the items in the table.

|          | < ¥                              | ) i    |
|----------|----------------------------------|--------|
| Click to | download data                    | 123    |
| 2016Q    | 1 /2                             | 2016Q2 |
| 72,873   | 100,                             | 971 🔺  |
| 391      | 9,                               | 831    |
| 0        | Click for information about data | 0      |
|          |                                  |        |
| 122      |                                  |        |
|          |                                  |        |
| 391      | 9,                               | 831    |
| 72,482   | 91,                              | 140    |
| 0        |                                  | 0      |
| 0        |                                  | 0      |

#### Description

The World Bank Quarterly External Debt Statistics contains detailed quarterly external debt data, starting at the earliest from 1998. The information provided varies by country depending on whether the country subscribes to IMF's Special Data Dissemination Standard (SDDS) or the General Data Dissemination Standard (GDDS)<sup>3</sup>. Generally, more data is available for the SDDS.

Select a table and on the next page, select a country from the drop down menu.

<sup>&</sup>lt;sup>3</sup> Seventy countries currently participate in the SDDS/QEDS database and 48 LIC countries participate in the GDDS/QEDS database.

#### Variables of interest for the DSA:

- General government external debt (short-term and long-term) 4
- > Public sector external debt (short-term and long-term) 5
- Publicly-guaranteed private sector external debt position (short-term and long-term)<sup>6</sup>
- Gross foreign currency and foreign-currency-linked general government external debt<sup>7</sup>
- > General government debt-service payment schedule<sup>®</sup>
- Short-term general government gross external debt (on an original maturity basis) 9

#### Download

*Example*: Obtain foreign currency and domestic currency debt for the most recent quarter to date from Chile and Thailand.

- 1. Open SDDS/QEDS Country data page and click table 2: Gross External Debt Position: Foreign Currency and Domestic Currency Debt (Encouraged component)
- 2. Select a country from the drop down menu.

<sup>&</sup>lt;sup>4</sup> Table 1 for SDDS; unavailable for GDDS.

<sup>&</sup>lt;sup>5</sup> Supplementary Table 1.3 for SDDS; Table 1 for GDDS.

<sup>&</sup>lt;sup>6</sup> Supplementary Table 1.3 for SDDS; Table 1 for GDDS.

<sup>&</sup>lt;sup>7</sup> Supplementary Table 2.1 for SDDS; unavailable for GDDS.

<sup>&</sup>lt;sup>8</sup> Table 3 for SDDS; Table 2 for GDDS.

<sup>&</sup>lt;sup>9</sup> Supplementary Table 3.1 for SDDS; unavailable for GDDS.

- 3. You should now see a table with values for selected country. You can download this data to other programs, to excel by clicking the button in the top right corner of the page.
- 4. If you have performed the steps correctly, you should be able to see a table like the one below.

Table 2 - Gross External Debt Position Foreign Currency and Domestic Currency Denominated Debt 3/ 4/

| Table 2 - Gross External Debt Position Foreign Currency and Domestic Currency Den | ominated Debt 3/ 4/ |
|-----------------------------------------------------------------------------------|---------------------|
| Data are in USD millions                                                          | 2015Q2              |
| 0071_T2_Foreign currency 5/                                                       | 144,019             |
| 0072_T2 Short-term                                                                | 16,424              |
| 0073_T2 Long-term 6/                                                              | 127,595             |
| 0074_T2_Domestic currency 7/                                                      | 7,033               |
| 0075_T2: Short-term                                                               | 302                 |
| 0076_T2 Long-term                                                                 | 6,731               |
| 0077_T2_Unallocated                                                               | D                   |
| 0078_T2_Gross External Debt Position                                              | 151,051             |